Date de création : 20/11/20 Date de Mise à Jour : 29/04/22 Version v20.1

### Calcul d'un Agrégat

#### **Objectif**

Calcul de l'**échelle d'une caractéristique** via **une moyenne, un minimum ou un maximum**, défini sur une période donnée et une série d'articles/groupes articles donnés. Ce calcul sera utilisé dans le cadre d'un **barème Prix**, il ne doit pas concerner les *ramenés aux normes* (barème poids).

#### 1- Caractéristique

Créer ou modifier une caractéristique afin d'indiquer le mode de calcul de l'échelle à partir d'un agrégat qui y sera paramétré :

| IDENTIFICATION |                   |
|----------------|-------------------|
| Intitulé       | Code de recherche |
| Calcul volume  |                   |

- Intitulé Conseil : à renseigner en majuscule, de préférence.
- Code de recherche Se renseigne automatiquement dès la création de la fiche. Il est modifiable si besoin.
- Calcul volume

| CALCUL              |         |   |
|---------------------|---------|---|
| CALCUL\Form         | ule     |   |
|                     | Formule |   |
| Calcul d'un agrégat |         | 2 |

- Calcul d'un agrégat
   A cocher pour que l'échelle soit calculée à partir d'un agrégat
- Formule
  - Cliquer sur le bouton ∑ du champ Formule pour atteindre la fenêtre Editeur de formule
  - Dans le champ Nom de la Procédure,

🚰 Editeur de formules

cliquer sur la flèche noire pour afficher la formule proposée

- Sélectionner la formule Agregat\_Caractéristique et valider.
- Cliquer de nouveau sur le bouton du champ *Formule* pour atteindre les variables de la formule et saisir les valeurs à associer (valider chaque valeur saisie par touche ENTREE ou cliquer sur le champ suivant vide afin de bien enregistrer les valeurs) :

#### • Echelle Min / Echelle Max

Définit les valeurs minimum et maximum de l'échelle de la caractéristique qui seront prises en compte pour l'application de la formule.

Echelle Min Calcul / Echelle Max Calcul
 Définit les valeurs minimum et maximum
 de l'échelle de la caractéristique qui seront

prises en compte pour le calcul de la valeur agrégée. • Id Types tiers / Id tiers / Id Groupes

Article

# Filtre permettant de sélectionner le champ d'action de la formule :

- \* : Tous les Types Tiers ou Tiers ou Groupe Article autorisés
- Deux solutions s'offrent à vous sinon, soit en exclusion, soit en addition.
  - En exclusion mettre \*-ID correspondant au Types Tiers ou Tiers ou Groupe Article à exclure, - ID du second, etc.
  - En addition mettre directement les ID des Types Tiers ou Tiers ou Groupe Article voulus séparés par une virgule (ex : ID1,ID2 etc...)

(Les informations des ID vous seront données dans la table concernée)

• Type stockage 1 ...Type stockage 5 Types stockage des lignes à prendre en compte dans le calcul (0=Normal,

| Variables locales ——  |        |        |
|-----------------------|--------|--------|
| NOM                   | DEFAUT | VALEUR |
| Echelle_Min           | 0      |        |
| Echelle_Max           | 999    |        |
| Echelle_Min_Calcul    | 0      |        |
| Echelle_Max_Calcul    | 999    |        |
| Id_Types_Tiers        | ж      |        |
| Id_Tiers              | ж      |        |
| Id_Groupes_Article    | ×      |        |
| Types_Stockage_1      | 0      |        |
| Types_Stockage_2      | 30     |        |
| Types_Stockage_3      | 0      |        |
| Types_Stockage_4      | 0      |        |
| Types_Stockage_5      | 0      |        |
| Periode_Campagne      | 0      |        |
| Periode_Mois_Piece    | 0      |        |
| Periode_Qz_Piece      | 0      |        |
| Periode_Journee_Piece | 0      |        |
| Moyenne_Groupe_1      | 0      |        |
| Moyenne_Groupe_2      | 0      |        |
| Moyenne_Groupe_Parent | 0      |        |
| Moyenne_Article       | 0      |        |
| Moyenne_Ponderee      | 0      |        |
| Min_Groupe_1          | 0      |        |
| Min_Groupe_2          | 0      |        |
| Min_Groupe_Parent     | 0      |        |
| Min_Article           | 0      |        |
| Max_Groupe_1          | 0      |        |
| Max_Groupe_2          | 0      |        |
| Max_Groupe_Parent     | 0      |        |
| Max_Article           | 0      |        |

10=Dépôt, 30=Rachat, 40=Reprise). Par défaut sont prises en compte les lignes en Normal et Rachat.

- Période Campagne/Période Mois Pièce/Période Qz Pièce/Période Journée Pièce
  - **0 = Faux**
  - 1 = vrai, le calcul de la valeur agrégée se fait sur la période campagne ou Mois ou quinzaine ou journée, de la date de la pièce de bon d'apport en origine du bordereau d'apport.
- Moyenne Groupe 1 / Groupe 2 / Groupe Parent / Article
  - **0 = Faux**
  - 1 = vrai, le calcul de la valeur moyenne de l'échelle, sera fait à partir de l'ensemble des articles du groupe concernée.
- Moyenne ponderee
  - **0** = **Faux** (moyenne simple)
  - 1 = vrai (moyenne pondérée)
- Min Groupe 1 / Groupe 2 / Groupe Parent / Article
  - **0 = Faux**
  - 1 = vrai, la valeur minimale de l'échelle, sur l'ensemble des articles du groupe concernée, sera retenue comme valeur agrégée.
- Max Groupe 1 / Groupe 2 / Groupe Parent / Article
  - **0 = Faux**
  - 1 = vrai, la valeur maximale de l'échelle, sur l'ensemble des articles du groupe concernée, sera retenue comme valeur agrégée.

Noter le **code de recherche** qui sera utile pour la déclaration de la caractéristique dans le barème.

3/7

### 2- Barème

Les valeurs agrégées pour les échelles ne sont utilisées que dans des **barèmes correction Prix**.

Le calcul, sur la moyenne des humidités par exemple, ne doit impacter **que les lignes de Barème Prix du bordereau** et non le ramené aux normes.

Pour utiliser une caractéristique utilisant une valeur agrégée dans un barème, il suffit de **renseigner** le code (de recherche) de la caractéristique dans la formule d'utilisation et d'ajouter l'intitulé de la caractéristique.

| BAREMES     x       Recherche     Initialé PS REFAC PRIX AGREGAT     Initialé PS REFAC PRIX AGREGAT       Initialé     Sambala       PS REFAC PRIX AGREGAT     Initialé       Type Barème     Activités       Barème correction prix     CEREALE       PS REFAC PRIX AGREGAT     Nom de la procédure       Initialé pour édition     Initialé pour édition       PS REFAC PRIX AGREGAT     Variables locales       CAR A CTE ER ISTIQUE     Variables locales       Formule d'utilisation de ces caractéristiques     Initialé pour édition       RECHERCHE_1_CARAC     Seal May Cace       PS AGREGAT     Initialé sourc_Crea                                                                                                    | Par exemple,                                  |                                 |         |         |     |
|----------------------------------------------------------------------------------------------------|-----------------------------------------------|---------------------------------|---------|---------|-----|
| Recherche         Initiulé PS REFAC PRIX AGREGAT         Sumbole         Sumbole         Opencies         Variables locales         Variables locales         Variables locales         Seal Mac Cased       Opencies         Opencies         Initial Calcule       Opencies         Note                                                                                                    | BAREMES                                       |                                 |         |         | x   |
| I D E N TIFICATION         Initialié       Sumbole         PS REFAC PRIX AGREGAT       Imitialié         Type Barème       Activités         Barème correction prix <ul> <li>CEREALE</li> <li>APPRO</li> <li>Initialié pour édition</li> <li>PS REFAC PRIX AGREGAT</li> <li>Description</li> <li>Imitialiés locales</li> <li>Variables locales</li> <li>Variables locales</li> <li>Sed Mac Caac</li> <li>Initialiés do locales</li> <li>Sed Mac Caac</li> <li>Initialiés do locales</li> <li>Sed Mac Caac</li> <li>Initialiés do locales</li> <li>Sed Mac Caac</li> <li>Initialiés do locales</li> <li>Sed Mac Caac</li> <li>Initialiés do locales</li> <li>Sed Mac Caac</li> <li>Initialiés do locales</li> <li>Sed Mac Caac</li> <li>Initialiés do locales</li> <li>Sed Mac Caac</li> <li>Initialiés do locales</li> <li>Sed Mac Caac</li> <li>Initialiés do locales</li> <li>Initialiés do locales</li> <li></li></ul>                                                                                                    | Recherche<br>Intitulé PS REFAC PRIX AGREGAT   |                                 |         |         |     |
| Initialé       Sumbale         PS REFAC PRIX AGREGAT       Itélieur de formules       -       ×         Type Barème       Activités       -       ×         Barème correction prix       •       CEREALE       APPRO       Nom de la procédure         Initialé pour édition       •       RECHERCHE_1_CARAC       •       •         PS REFAC PRIX AGREGAT       •       •       •       •         CAR A CTE R I STIQUE       •       •       •       •         Formule d'utilisation de ces caractéristiques       •       •       •       •         RECHERCHE_1_CARAC       Seul Mac Carac       0       •       •       •         PS AGREGAT       •       •       •       •       •       •         PS AGREGAT       •       •       •       •       •       •         NTITULE       •       •       •       •       •       •       •         PS AGREGAT       •       •       •       •       •       •       •       •       •       •       •       •       •       •       •       •       •       •       •       •       •       •       •       •                                                                                                    | IDENTIFICATION                                |                                 |         |         | -   |
| PS REFAC PRIX AGREGAT  Type Barème Barème correction prix  Activités Barème correction prix CARACTERISTIQUE  Formule d'utilisation de ces caractéristiques PS AGREGAT  NOM DEFAUT VALEUR CARACCERCHE_1_CARAC  PS AGREGAT  NOM DEFAUT VALEUR Code Case 0  CARACTERISTIQUE  Formule d'utilisation de ces caractéristiques  PS AGREGAT  NOM DEFAUT VALEUR Code Case 0  CARACTERISTIQUE  Formule d'utilisation de ces caractéristiques  PS AGREGAT  NOM DEFAUT VALEUR Code Case 0  CARACTERISTIQUE  Formule d'utilisation de ces caractéristiques  PS AGREGAT  NOM DEFAUT VALEUR Code Case 0  CARACTERISTIQUE  Formule d'utilisation de ces caractéristiques  Formule d'utilisation de ces caractéristiques  F  | Intitulé                                      |                                 | Symbole |         |     |
| Type Barème     Activités       Barème correction prix <ul> <li>CEREALE</li> <li>APPRO</li> </ul> <ul> <li>Becherche L1_CARAC</li> <li>Bescription</li> <li>Bescription</li> <li>Construction of the second of the second of th</li></ul>                                                                                                    | PS REFAC PRIX AGREGAT                         | Editeur de formules             |         | - 0     | ×   |
| Pype barefine   Barème correction prix     Barème correction prix     RECHERCHE_1_CARAC     Description     Description     Description     Variables locales     Variables locales     Variables locales     NOM   DEFAUT     Variables locales     Variables locales     Variables locales     Seal Mar, Case   0   Care Care   0   Code Care   0   Code Care   0   Code Care   0   Code Care   0   Code Care   0   Code Care   0   Code Care   0   Code Care   0   Code Care   0   Code Care   0   Code Care   0   Code Care   0   Code Care   0   Code Care   0   Code Care   0   Code Care   0   0   0   0   0   0   0   0   0   0   0   0   0   0   0   0   0   0   0   0 <tr< td=""><td>Ture Bestere</td><td>Nom de la procédure</td><td></td><td></td><td></td></tr<>                                                                                                    | Ture Bestere                                  | Nom de la procédure             |         |         |     |
| Description       Initialé pour édition       PS REFAC PRIX AGREGAT       CARACTERISTIQUE       Formule d'utilisation de ces caractéristiques       RECHERCHE_1_CARAC       PS AGREGAT                                                                                                    | CEREALE     APPRO                             | RECHERCHE_1_CARAC               |         |         | •   |
| Initialé pour édition PS REFAC PRIX AGREGAT  C A R A C T E R I S T I Q U E  Formule d'utilisation de ces caractéristiques  RECHERCHE_1_CARAC  NOM DEFAUT VALEUR  Code Case 0 1020085  Seul Min_Case 0  Seul Min_Case 0  Applaue_Decalage_Ares_Seuls 0  Applaue_Cases_fine - I I I I I I I I I I I I I I I I I I I                                                                                                    | Bareme correction prix                        | Description                     |         | ł       | 8 8 |
| PS REFAC PRIX AGREGAT     I     Variables locales       CARACTERISTIQUE     NOM     DEFAUT     VALEUR       Formule d'utilisation de ces caractéristiques     Seul Mar, Carac     0     Seul Mar, Carac     0       RECHERCHE_1_CARAC     Seul Mar, Carac     0     I     Pacelane, Agres, Seult     0       INTITULE     Interference, Sir Fires     I     I     I     I       Id, Types, Bases, Prix     I     I     I     I       Id, Types, Tiers     I     I     I     I       Id, Types, Tiers     I     I     I     I       Id, Types, Tiers     I     I     I     I       Id, Types, Tiers     I     I     I     I       Id, Types, Tiers     I     I     I     I       Id, Types, Tiers     I     I     I     I       Id, Types, Tiers     I     I     I     I       Id, Types, Tiers     I     I     I     I       Id, Types, Tiers     I     I     I     I       Id, Types, Tiers     I     I     I     I       Id, Types, Tiers     I     I     I     I       Id, Types, Tiers     I     I     I       Id, Types, Tiers                                                                                                    | Intitulé pour édition                         |                                 |         |         | ^   |
| Variables locales           NOM         DEFAUIT         VALEUR           Formule d'utilisation de ces caractéristiques         0         102006         0           RECHERCHE_1_CARAC         Seul Mar, Case         0         0         0           Applicate, Decalage, Apres, Seuli         0         0         0         0           INTITULE         INTITULE         0         0         0         0         0         0         0         0         0         0         0         0         0         0         0         0         0         0         0         0         0         0         0         0         0         0         0         0         0         0         0         0         0         0         0         0         0         0         0         0         0         0         0         0         0         0         0         0         0         0         0         0         0         0         0         0         0         0         0         0         0         0         0         0         0         0         0         0         0         0         0         0         0         0                                                                                                    | PS REFAC PRIX AGREGAT                         |                                 |         |         | ~   |
| CARACTERISTIQUE     NOM     DEFAUT     VALEUR       Formule d'utilisation de ces caractéristiques     Code_Caracc     0     1020095       RECHERCHE_1_CARAC     Seul Max. Carac     0        PSAGREGAT     NTITULE     Id_Tess     -       INTITULE     Id_Tess     -     Id_Tess       Id_Tess     -     Id_Tess     -       Id_Tess     -     -     Id_Tess       Date_Debut_Source_Crité     0     -                                                                                                    |                                               | Variables locales               |         |         |     |
| Formule d'utilisation de ces caractéristiques         Coore_Laber         0         100005           RECHERCHE_1_CARAC         Seul Mr. Carac         0            Appique_Decalage_Apres_Seuls         0                                                                                                    | CARACTERISTIQUE                               | NOM                             | DEFAUT  | VALEUR  | _   |
| Formule d'utilisation de ces caractéristiques     3 deul mit Casa     0       RECHERCHE_1_CARAC     Seul Max Carac     100       Applique_Decalage_Apres_Seult     0       INTITULE     Id_Types_Bases_Phin       PS AGREGAT     Id_Types_Terres       INTITULE     Id_Types_Caract       Date_Debut_Source_Crita     0                                                                                                    |                                               | Souil Min Carao                 | 0       | 1028085 |     |
| Institute of unsation do cost currection statutes     O       RECHERCHE_1_CARAC     Applique_Decalge_Apres_Seuil:     0       Recherche_Si_rias_Calcule     0       Unitation / value/Offset     1       Id_Types_Base_Prise     -       Id_Types_Tetra     -       Id_Tetra     -       Id_Tetra     -       Id_Tetra     -       Id_Tetra     -       Id_Tetra     -       Id_Tetra     -       Id_Tetra     -       Id_Tetra     -       Id_Tetra     -       Id_Tetra     -       Id_Tetra     -       Id_Tetra     -                                                                                                    | Formule d'utilisation de ces caractéristiques | Seul May Carac                  | 100     |         | _   |
| RECHERCHE_T_CARAC         Image: Constraint of the second second sec                                 |                                               | Appliquer Decalage Apres Seuils | 0       |         | _   |
| Utilisation_Valeu00ffset         1           Id_types_Bases_hix         -           Id_types_Texts_frien         -           Id_types_Texts_outcl_frien         -           Id_types_texts_outcl_frien         -           Id_types_texts_outcl_frien         -           Id_types_texts_outcl_frien         -           Id_types_texts_outcl_frien         -           Id_types_texts_outcl_frien         -           Id_types_texts_outcl_frien         -           Id_types_texts_outcl_frien         -           Id_types_texts_outcl_frien         -                                                                                                    | RECHERCHE_1_CARAC                             | Recherche Si Frais Calcule      | 0       |         |     |
| INTITULE Id_Types_Bases_Prix  Id_Types_Ters  Id_Types_Ters  Id_Types_Ters  Id_Types_Ters  Id_Ters  Id_ |                                               | Utilisation ValeurOffset        | 1       |         |     |
| Intitule         Id_Types_Ties         ·           PSAGREGAT         Id_Ties         ·         ·           Date_Debut_Source_Crite         0         ·         ·                                                                                                    |                                               | Id_Types_Bases_Prix             | ж       |         |     |
| Introle         id_Time         ·           PS AGREGAT         Recheache_Sunct_Crité         0           Date_Debut_Sourct_Crité         ·         ·                                                                                                    |                                               | Id_Types_Tiers                  | ж       |         |     |
| PSAGREGAT Recherche_Sur_Date_Sourcr_Crite 0 Date_Debut_Sourcr_Crite                                                                                                    | INTITULE                                      | Id_Tiers                        | ×       |         |     |
| Date_Debut_Sourcr_Cnta "                                                                                                    | PS AGREGAT                                    | Recherche_Sur_Date_Souscr_Cnta  | 0       |         |     |
|                                                                                                    |                                               | Date_Debut_Souscr_Cnta          |         |         |     |
| Date_Fin_Sourcr_Crite *                                                                                                    |                                               | Date_Fin_Souscr_Cnta            |         |         |     |
| ×   ×                                                                                                    |                                               | 3                               |         |         | ×   |
| Caractéristique                                                                                                    | Caractéristique                               |                                 |         | ⊕ 🗊 ⊗   | 0   |

Compléter ensuite la fiche barème.

# **3- Déclaration dans l'Article ou le Groupe articles**

Déclarer enfin le barème précédent dans l'article ou le groupe article concerné.

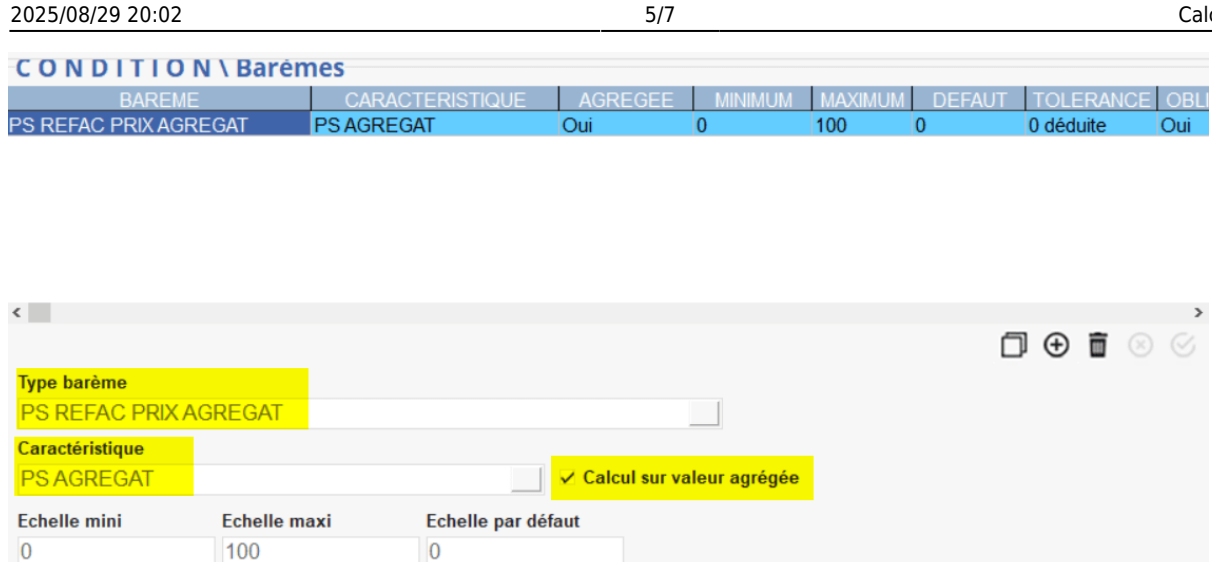

+

Priorité

Simulation

1

Penser à cocher la case Calcul sur valeur agrégée après avoir renseigner la caractéristique. Si la case reste grisée, cela signifie que la case Calcul d'un agrégat, dans la table des caractéristiques, n'est pas cochée.

## **4- Exemple**

🗸 à déduire

Obligatoire en saisie de pièces

Tolérance

0

• Création et paramétrage de la caractéristique pour le calcul de l'agrégat :

| titulé<br>S AGREGAT |                                                         |                         |         | Code de rec<br>1028085 | :herche                                |
|---------------------|---------------------------------------------------------|-------------------------|---------|------------------------|----------------------------------------|
|                     | ſ                                                       | 🧱 Editeur de formules   |         | — C                    | x I                                    |
| Z Calcul volume     |                                                         | Nom de la procédure     |         |                        |                                        |
|                     |                                                         | AGREGAT CARACTERISTICHE | 3       |                        | -                                      |
|                     |                                                         | Adhedat_Canacteriongoe  | _       |                        | ······································ |
| ALCUL\Formule       | 2                                                       | Description             |         |                        | 🗟 🚯                                    |
| Formule             |                                                         | Description             |         |                        | _                                      |
|                     |                                                         | \$\$CUSTOMER\$\$        |         |                        | ^                                      |
| Calcul d'un agregat | AGREGAT_CARACTERISTIQUE                                 |                         |         |                        | $\sim$                                 |
|                     |                                                         | Variables locales       |         |                        |                                        |
| <b>U</b>            |                                                         | NOM                     | DEFAULT | VALEUB                 |                                        |
|                     | Toute caractéristique comprise entre 73 et 76 sera      | Echelle Min             | 0       | 73                     |                                        |
|                     | remplacée par la valeur agrégée                         | Echelle Max             | 999     | 76                     |                                        |
|                     | La valeur agrégée sera calculée à partir des valeurs de | Echelle Min Calcul      | 0       | 73                     |                                        |
|                     | caractéristiques comprises entre 73 et 76               | Echelle_Max_Calcul      | 999     | 76                     | _ /                                    |
|                     |                                                         | Id_Types_Tiers          | x       |                        |                                        |
|                     |                                                         | Id_Tiers                | *       |                        |                                        |
|                     |                                                         | Id_Groupes_Article      |         |                        |                                        |
|                     |                                                         | Types_Stockage_1        | 0       |                        |                                        |
|                     |                                                         | Types_Stockage_2        | 30      |                        |                                        |
|                     |                                                         | Types_Stockage_3        | 0       |                        |                                        |
|                     |                                                         | Types_Stockage_4        | 0       |                        |                                        |
|                     |                                                         | Types_Stockage_5        | 0       |                        |                                        |
|                     |                                                         | Periode_Campagne        | 0       | 1                      |                                        |
|                     |                                                         | Periode_Mois_Piece      | 0       |                        |                                        |
|                     |                                                         | Periode_Qz_Piece        | 0       |                        | _                                      |
|                     |                                                         | Periode_Journee_Piece   | 0       |                        |                                        |
|                     |                                                         | Moyenne_Groupe_1        | 0       |                        |                                        |
|                     |                                                         | Moyenne_Liroupe_2       | U       |                        |                                        |
|                     |                                                         | Moyenne_Groupe_Parent   | 0       |                        |                                        |
|                     |                                                         | Moyenne_Article         | 0       | 1                      | _                                      |
|                     |                                                         | Min_Groupe_1            | 0       |                        |                                        |
|                     |                                                         | Min_Groupe_2            | 0       |                        |                                        |
|                     |                                                         | Min_uroupe_Parent       | 0       |                        | _                                      |
|                     |                                                         | Min_Article             | 0       |                        | _                                      |
|                     |                                                         | Max_Groupe_1            | 0       |                        | _                                      |
|                     |                                                         | Max_uruupe_2            | 0       |                        | _                                      |
|                     |                                                         | max_uroupe_ratent       | J       | _                      |                                        |

- Association de la caractéristique au barème correspondant
- Déclaration du barème dans la fiche article (ou groupe article)
- Génération des bons d'apport
- Edition du bordereau d'apport correspondant :

| BORDEREAU D'APPOR                                                 | т                                                                                                    |                                |                                 |                                 |                                                   |                         |              |                  |          |                                        |                 |          | Consultati  | ion   (+) (-) |
|-------------------------------------------------------------------|----------------------------------------------------------------------------------------------------|--------------------------------|---------------------------------|---------------------------------|---------------------------------------------------|-------------------------|--------------|------------------|----------|----------------------------------------|-----------------|----------|-------------|---------------|
|                                                                   | Référence interne                                                                                                    |                                |                                 |                                 |                                                   |                         |              |                  |          |                                        | Date            | Activité | Site        |               |
|                                                                   | BORDAS1000090                                                                                                    |                                |                                 |                                 |                                                   |                         |              |                  |          |                                        | 17/11/2020      | CEREALE  | SITE 1      |               |
| Baréne Prix<br>Baréne Prix<br>Bon /Réf. div.<br>Commentaire libre | V         Entête Fournisseur           Code Tiers         Fournisseur           100002          CLIENT JUCI           Date de pièce         Type Echéanc           17/11/2020         30j. Date Fa           Régime de taxe         FRANCE | .E<br>e<br>ct.<br>Intracommuna | Date d'éc<br>17/12/2<br>autaire | A<br>F<br>chéance<br>020 3<br>F | dresse LIV./I<br>RUE DE P/<br>91100 COI<br>FRANCE | FAC.<br>Aris<br>Rbeil e | SSONNES      |                  | <b>⊘</b> |                                        | -               |          |             | Consultatio   |
|                                                                   | Commentaire                                                                                                    |                                |                                 |                                 |                                                   |                         |              |                  |          |                                        |                 |          |             | Consultatio   |
|                                                                   | Commentaire     Entrie INCOTERM                                                                                                    |                                |                                 |                                 |                                                   |                         |              |                  |          |                                        |                 |          | Consultatio |               |
|                                                                   | <ul> <li>Détail (CLIENT JUCLE)</li> </ul>                                                                                                    |                                |                                 |                                 |                                                   |                         |              |                  |          |                                        |                 |          |             |               |
|                                                                   | INTITULE                                                                                                    |                                | ORIGINE                         | Taux/Val.                       |                                                   | PRIX                    | PRIX NET     | PRIX BRUT        |          |                                        |                 |          |             |               |
|                                                                   | TRITICAL AGREGAT                                                                                                    |                                | BAS1000381                      | BUN/NEF                         | 12 000                                            |                         | 197.80       | 200.00           |          | Los 2 hons d'apport (surlignés on i    | ounce) dent le  |          |             |               |
|                                                                   |                                                                                                    | PS AGREGAT                     | 5451000301                      | 74,00                           | 12,000                                            |                         | 101,00       | 200,00           |          | caractéristique est comprise entre 7   | '3 et 76 se voi | it       |             |               |
|                                                                   | PS REFAC PRIX AGREGAT                                                                                                    |                                |                                 | 74,17                           |                                                   |                         |              | -2,20            |          | appliquer la valeur agrégée 74,17 (cal | culée de la fa  | con      |             |               |
|                                                                   | TRITICAL AGREGAT                                                                                                    |                                | BAS1000382                      |                                 | 8,000                                             |                         | 227,80       | 230,00           |          | suivante : (74 + 75 + 73.5             | i)/3) )         |          |             |               |
|                                                                   |                                                                                                    | PS AGREGAT                     |                                 | 75,00                           |                                                   |                         |              | 2.20             |          |                                        |                 |          |             |               |
|                                                                   | TRITICAL AGREGAT                                                                                                    |                                | BAS1000383                      | /4,1/                           | 5.000                                             |                         | 180.00       | -2,20            |          |                                        |                 |          |             |               |
|                                                                   |                                                                                                    | PS AGREGAT                     |                                 | 77,00                           |                                                   |                         |              |                  |          | Les 2 hons d'apport (surlignés en ro   | uge) dont la    |          |             |               |
|                                                                   | PS REFAC PRIX AGREGAT                                                                                                    |                                |                                 | 77,00                           |                                                   |                         |              | 0,00             |          | caractéristique n'est pas comprise e   | ntre 73 et 76   |          |             |               |
|                                                                   | TRITICAL AGREGAT                                                                                                    |                                | BAS1000385                      |                                 | 7,000                                             |                         | 232,20       | 240,00           |          | conservent leur valeur de caractéris   | tique initale   |          |             |               |
|                                                                   |                                                                                                    | PS AGREGAT                     |                                 | 71,00                           |                                                   |                         |              |                  |          |                                        | 1.00            |          |             |               |
|                                                                   | PS REFAC PRIX AGREGAT                                                                                                    |                                | DAC1000304                      | 71,00                           | 10.000                                            |                         | 207.00       | -7,80            |          |                                        |                 |          |             |               |
|                                                                   |                                                                                                    | PS AGREGAT                     | DA31000304                      | 73,50                           | 10,000                                            |                         | 207,00       | 210,00           |          |                                        |                 |          |             |               |
|                                                                   | PS REFAC PRIX AGREGAT                                                                                                    |                                |                                 | 74,17                           |                                                   |                         |              | -2,20            |          |                                        |                 |          |             |               |
|                                                                   |                                                                                                    |                                |                                 |                                 |                                                   |                         |              |                  |          |                                        |                 |          |             |               |
| Revision                                                          |                                                                                                    |                                |                                 |                                 |                                                   |                         |              |                  |          |                                        |                 |          |             |               |
| ∑ Calculer la pièce                                               |                                                                                                    |                                |                                 |                                 |                                                   |                         |              |                  |          |                                        |                 |          |             |               |
| Toutes les colonnes                                               | ▼ Pied (CLIENT JUCLE)                                                                                                    |                                |                                 |                                 |                                                   |                         |              |                  |          |                                        |                 |          |             |               |
| Toutes les lignes                                                 | INTITULE<br>TOTAUX                                                                                                    | H.T.<br>8 799,40               | T.V.A.<br>879,94                | TAXES                           | D,00                                              | 0,00                    | 11C<br>9 679 | <mark>,34</mark> |          |                                        |                 |          |             |               |
| Pjèce(s)                                                          |                                                                                                    |                                |                                 |                                 |                                                   |                         |              |                  |          |                                        |                 |          |             |               |
| Ligne(s)                                                          |                                                                                                    |                                |                                 | $\overline{\mathbb{O}}$         |                                                   |                         |              |                  |          |                                        |                 |          | c           | Consultat     |

From: https://wiki.atys.analys-informatique.com/ - **Wiki Atys** 

Permanent link: https://wiki.atys.analys-informatique.com/doku.php?id=wiki:docs\_en\_cours:agregat

Last update: 2022/04/29 09:21